## How to Register/Log in

• Open your Internet Browser (Internet Explorer, Firefox, etc). Click on the following link, or copy and paste it into the web browser:

https://www.myschoolbuilding.com/myschoolbuilding/mygateway.asp?acctnum=**450460933** 

- If you are submitting your first request, you must enter registration information first. Click on the down arrow (~) next to Never Submitted a Request? Register Here! to expand the registration form.
  \*Note: Your registration will be complete <u>after</u> you submit your first work request.
  - Enter the Account Number 450460933
  - Enter your First and Last Name, as well as your Phone Number and Email Address.
  - Type the **Password** you would like to use to log into your SchoolDude account and confirm it. The password you choose must be 6 characters long.
  - Click **Register** to go to the work order request form.

| Never Submitted a Request? Register Here!                              |  |  |  |  |  |
|------------------------------------------------------------------------|--|--|--|--|--|
| Account Number                                                         |  |  |  |  |  |
| First Name Last Name                                                   |  |  |  |  |  |
| Phone Number                                                           |  |  |  |  |  |
| Email                                                                  |  |  |  |  |  |
| New Password                                                           |  |  |  |  |  |
| Passwords are case sensitive and must be at least six characters long. |  |  |  |  |  |
|                                                                        |  |  |  |  |  |
| Register                                                               |  |  |  |  |  |

- If you are a returning user, enter your Email Address and Password. Click Sign In.
- If you have forgotten your password, click the **Forgot Password?** Link and enter your email address. We'll send you instructions for resetting your password.

| Email                      | Password         |   |         |
|----------------------------|------------------|---|---------|
| requester@schooldistrict.e | ••••••           | 1 | Sign In |
|                            | Forgot Password? |   |         |

## How to Submit a Request

• Make sure you are on the **Maint Request** tab at the top of the screen.

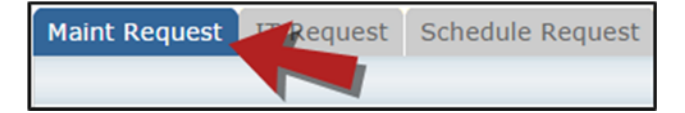

\*Note: Any field marked with a red checkmark is a required field.

- **Step 1**: These fields will already be filled in with your contact information according to how it was entered upon registration.
- Step 2: Click on the drop down arrow and highlight the Location (Boone Campus), the Building and Area. Also, be sure to type in the area description or room number in the Area/Room Number field.

| 2 Location 🗹                      |               |                     |              |                        |                      |                  |
|-----------------------------------|---------------|---------------------|--------------|------------------------|----------------------|------------------|
| Boone Campus                      | T             |                     |              |                        |                      |                  |
| Building                          |               |                     |              |                        |                      |                  |
| Select Building                   |               | •                   |              |                        |                      |                  |
| Area                              |               |                     |              |                        |                      | Area/Room Number |
| Select Area                       | ۲             |                     |              |                        |                      |                  |
| ᢞ Yes, remember r                 | my area en    | tries for my ne     | xt new       | v request entry.       |                      |                  |
|                                   |               |                     |              | _                      |                      |                  |
| 3: Select "General                | l Mainter     | hance" in <b>Pr</b> | oble         | m Type.                |                      |                  |
| <sup>3</sup> Select Problem Type: |               |                     |              |                        |                      |                  |
| Maintenance Hel                   | n Desk: Click | k on the problem    | type b       | elow that best describ | es vou               | rissue           |
|                                   | p besk. end   |                     |              |                        | ,cs you              | i issue.         |
| Backflow                          | T Car         | rpentry             | Þ            | Carpet Repair          | $\overline{\Lambda}$ | Ceiling Tile     |
| Chillers                          |               | /s/Bells            | <u> </u>     | Corporate Services     |                      | Custodial        |
| Cimiers                           | O 9           | ens/ Dells          | , <b>_</b> 2 | corporate Services     | the second           | Custodial        |
|                                   | 0 -           |                     | 15           |                        | ـ                    |                  |
|                                   | Y Ele         | ctrical             | 200          | Fire Alarm System      | T                    | Fire Hydrant     |
| Doors and Hardware                |               |                     | 0            |                        |                      |                  |
| ā                                 |               |                     | 1            |                        |                      |                  |
|                                   | Gro           | ounds               | Heati        | ng/Ventilation /Air    | Þ                    | Key and Lock     |
| General Maintenance               |               |                     | Condi        | itioning               |                      |                  |
| َنُ َ Lighting                    | Lig           | hting (Outdoor)     | 17           | Mechanical             | 2                    | Moving           |
|                                   | -@-           |                     | ଶ୍           |                        |                      |                  |
| Search Painting                   | Pes           | st Control          | $\mathbf{E}$ | Plumbing               | É                    | Roof             |
| Security                          | Sia           | 10 2 0 0            |              | Snow Removal           |                      | Trash Removal    |
| Z                                 |               | nuge                | <u> </u>     | Show Kenioval          |                      | Hush Kelloval    |
|                                   | 90            |                     |              |                        |                      |                  |
|                                   | g Wa          | iter Leaks          | 3            | Welding                |                      |                  |
| Vehicle Maintenance               |               |                     |              |                        |                      |                  |

• **Step 4**: Type in a **Description** of the problem.

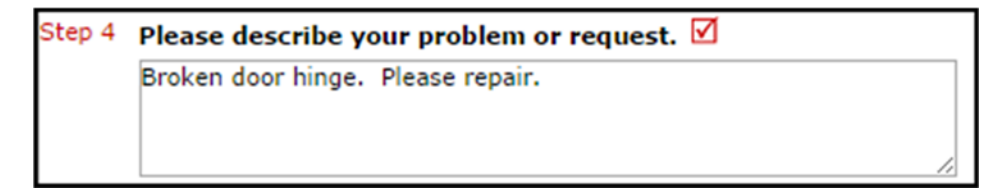

- Step 5: Enter a Time Available when workers can come by. (optional)
- Step 6: Enter the date you would like to have the work completed by. (optional)
- Step 7: Select the Budget BOONEH Boone Apts
- Step 8: Type in the Submittal Password which is OK
- **Step 9**: Click the **Submit** button.

## SCHOOLDUDE.

## **My Request Tab**

You can view any requests that you have entered into the system by clicking on the **My Requests** tab. Hover your mouse over the **Shortcuts** link and click on **My Maint Requests**. You will see a listing of any requests that you have entered into the system. You are also able to print out a listing of your requests by clicking on the printer icon.

| Maint Request      | IT Request        | Schedule Request | Inventory Request                       | Trip Request             | My Requests S   |
|--------------------|-------------------|------------------|-----------------------------------------|--------------------------|-----------------|
|                    |                   |                  |                                         | ASST                     | NT SEARCH KNOWL |
| My Requests        | Shortcuts         |                  |                                         |                          | Leg             |
|                    | My Maint Requests |                  |                                         |                          |                 |
| My Maint Reque     | My IT Requests    |                  |                                         |                          |                 |
| Notes Once the man | My Schedule Requ  | ests             | and the second second shifts the second | A Maria and all all an A | he evenest D to |

On the **My Requests** page you will see up-to-date information on your requests including the current status, work order ID number, and Action Taken notes. You can click on the number next to the status description in the **Request Totals** section to see all of your requests marked with that status. You can also search for any work order request by typing a key word into the **Search** box and clicking **Go**.

| My Maint Requests                                                                                        |                                                                                                    |                                                                         |                    |                                                       |  |  |  |
|----------------------------------------------------------------------------------------------------|----------------------------------------------------------------------------------------------------|-------------------------------------------------------------------------|--------------------|-------------------------------------------------------|--|--|--|
| Note: Once the re<br>current assigned<br>Search for "<br>Search this resu<br>1 - 2 of total <b>2</b> lis | equest is assigned to someone for approval, you<br>person name to send email and request changes<br>Its for: | no longer can edit the request. Yo<br>s on your request.                | u can click on the | Request Totals<br>1 New Request<br>1 Work In Progress |  |  |  |
|                                                                                                    | Previous 10 Next 10                                                                                          |                                                                         |                    |                                                       |  |  |  |
| Status<br>WOID<br>Area<br>Area Number<br>Purpose                                                         | Location  Building  Description                                                                              | Cartion Taken<br>Assigned To<br>Request Date<br>Type                    | Complete<br>Date   |                                                       |  |  |  |
| New Request<br>157<br>Classroom<br>Room 125                                                              | ABC High School<br>The printer in the classroom isn't working.                                               | No Action Note<br>5/17/2012                                             |                    |                                                       |  |  |  |
| Work In<br>Progress<br>149<br>Classroom<br>Room 123                                                      | ABC High School<br>The heat is not working in this room. It is very<br>cold!                                 | No Action Note<br>2/12/2010<br>Heating/Ventilation /Air<br>Conditioning |                    |                                                       |  |  |  |
| 3                                                                                                    |                                                                                                    |                                                                         | evious 10 Next 10  | 1<br>                                                 |  |  |  |